#### INSTRUCTIES OSIRIS AANMELDING (NL)

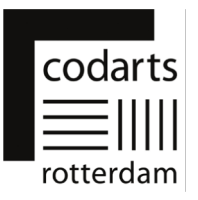

Dit document is een handleiding om je te helpen met je aanmelding en het aanleveren van de informatie die nodig is om jouw toelaatbaarheid te kunnen toetsen voor de inschrijving bij een bachelor- of masteropleiding bij Codarts Rotterdam.

Nadat je een verzoek tot inschrijving hebt ingediend in Studielink ontvang je een e-mail, *Vervolg van je Studielink-aanmelding*, met het verzoek om aanvullende informatie aan te leveren.

Deze e-mail bevat je inloggegevens en een link naar de applicatie "OSIRIS Aanmelding". In OSIRIS Aanmelding lever je de aanvullende informatie aan. Je aanmelding is pas volledig als je alle stappen in OSIRIS Aanmelding hebt doorlopen.

De link naar OSIRIS Aanmelding is:

https://aanmeldingosiris.codarts.nl/osiris\_aanmeld\_codprd/WelkomPagina.do

#### Aandachtspunten bij je aanmelding:

- Na de eerste keer inloggen in OSIRIS Aanmelding moet je een nieuw wachtwoord kiezen. Dit wachtwoord moet voldoen aan de volgende eisen. Je wachtwoord:
  - o moet minimaal 8 karakters lang zijn;
  - is hoofdlettergevoelig;
  - o moet niet langer dan 16 karakters lang zijn;
  - o moet minimaal 1 cijfer bevatten;
  - o moet minimaal 1 kleine letter bevatten;
  - moet minimaal 1 hoofdletter bevatten;
  - mag niet een van de volgende waardes bevatten, bv.: 'password', 'test';
  - mag geen algemeen woord of veelgebruikte karaktervolgorde (bv. 'abcde', '12345', etc.) bevatten;
  - o mag niet eerder gebruikt zijn.
- Bij enkele opleidingen wordt gevraagd om linkjes op te geven naar je video- en of audiomateriaal bijvoorbeeld op YouTube of Vimeo. Als het mogelijk is deze links toe te voegen nadat je je aanmelding ingediend hebt wordt de mogelijkheid tot later toevoegen expliciet vermeld in de tekst van de vraag. Maar voeg je links in vóór het verstrijken van de aanmeld deadline.
- Enkele opleidingen vragen je tekstbestanden en/of een pasfoto up te loaden bij je aanmelding. Deze moeten voldoen aan de volgende eisen:
  - Tekstbestanden kun je inleveren in .docx of .pdf format. Advies hierbij is om het .pdf format te gebruiken omdat dit een veilig bestandstype is en de opmaak van je bestand behouden blijft bij het openen van het bestand.
  - Je tekstbestand mag niet groter zijn dan 5 MB.
  - Je pasfoto mag niet groter zijn dan 1 MB.

Heb je vragen? Neem contact op met Administrative Service Center via <u>asc@codarts.nl</u>

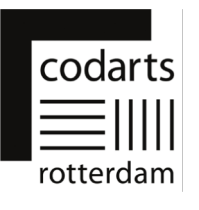

# 1. Inloggen in OSIRIS Aanmelding

| Inloggen in OSIRIS Aanmelding                                                                                                    |                                                                                                    |  |
|----------------------------------------------------------------------------------------------------|----------------------------------------------------------------------------------------------------|--|
| A. Ga in je webbrowser<br>naar<br>https://aanmeldingosiris.<br>codarts.nl/osiris_aanmel<br>d_codprd/WelkomPagin<br>a.do<br>1. Je komt terecht op de<br>Welcome pagina<br>2. Kies de taal<br>(Nederlands of Engels) | Lein       Welcome       1         Welcome at the online application tool of Codarts Rotterdam. If you have any questions or problems during your application please contact ASC (asc@codarts.nl or 0031(0)10-2171020).       1         Language choice       Make a choice volume       2                                                                                                    |  |
| <b>B</b> . Voer gebruikersnaam<br>en het wachtwoord uit<br>de e-mail in en klik op<br><b>Login</b>                                                                                                    | Taalkeuze       Nederlands          Om je aan te kunnen melden bij Codarts Rotterdam heb je een account nodig. Heb je al een gebruikers- naam of wachtwoord, log dan hieronder in.         Studeer je aan Codarts, heb je aan Codarts, heb je ar codarts gestudeerd, of heb je je reeds aangemeld bij Codarts via Studielink? Kies dan voor de optie Wijzig gebruikersnaam Machtwoord vergeten, en je ontvangt per email je gebruikersnaam en wachtwoord voor de online aanmeldapplicatie.         Gebruikersnaam       Wijzig gebruikersnaam         Wachtwoord       Login                                                              |  |
|                                                                                                    | Let op! Bij de <i>eerste keer</i> inloggen in OSIRIS Aanmelding<br>moet je nu <i>opnieuw</i> het wachtwoord uit de e-mail invoeren en<br>daarna een <i>nieuw</i> wachtwoord kiezen en invullen. Klik<br>vervolgens op <b>Wijzig wachtwoord</b> .                                                                                                    |  |
| <b>C</b> . Je bent nu op de pagina <b>Aanmeldingen</b>                                                                                                    | codarts =======                                                                                                    |  |
|                                                                                                    | Uttloggen Heln ﷺ       Aanmeidingen         Op deze pagina worden al je bestaande aanmeidingen getoond. Tevens kun je bestaande aanmeidingen vanuit dit scherm inzien en onderhouden.         Aanmeidingen         Aanmeiding Master Muziek,       Master Muziek, Pop       01-09-2021 tim 31-08- Nog niet gedend       Verder (invullen 2022 im gediend         Pop       Om verder te gaan met je aanmeiding moet je de gegevens van je aanmeiding aanvullen en daarna indenen. Klik op "Verder (invullen vragen)" om je gegevens aan te vullen en daarna in te kunnen dienen.       De aanvraag moet worden ingediend vóór: 15-02-2022 |  |

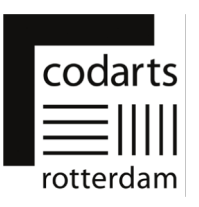

### 2. Pagina's en tabbladen in OSIRIS Aanmelding

## Pagina Aanmeldingen

De pagina **Aanmeldingen** is de eerste pagina die verschijnt nadat je ingelogd bent in OSIRIS Aanmelding.

| <ul> <li>A. Op de pagina</li> <li>Aanmeldingen zie je de<br/>aanmelding(en) die je via</li> <li>Studielink hebt gedaan. Je<br/>ziet hier: <ol> <li>De opleiding waarvoor je<br/>de aanmelding doet</li> <li>De deadline waarvoor je<br/>de aanvullende informatie<br/>ingevuld en ingediend<br/>moet hebben</li> <li>De knop Verder<br/>(invullen vragen)</li> </ol> </li> </ul> | Codarts         Littoggen Help IM         Anmeldingen         Op deze pagina worden al je bestaande aanmeldingen getoond. Tevens kun je bestaande aanmeldingen vanuit dit scherm inzien en onderhouden.         Anmeldingen         Op deze pagina worden al je bestaande aanmeldingen vanuit dit scherm inzien en onderhouden.         Aanmeldingen         Master Muziek, Pop       01-09-2021 tm 31-06- Nog niet         Om worder te gaan met je aanmelding moet je de geevens van je aanmelding aanvullen en daarne inder (invulen vogen) om te geevens van je aanmelding aanvullen en daarne inder (invulen vogen) om te geevens van ie vullen en daarne inder inder (invulen vogen) om te geevens van ie vullen en daarne inder inder (invulen vogen) om te geevens van ie vullen en daarne inder inder inder inder (invulen vogen) om te geevens van ie vullen en daarne inder inder i |
|----------------------------------------------------------------------------------------------------|----------------------------------------------------------------------------------------------------|
| B. Klik op Verder (invullen<br>vragen) om door te gaan<br>met je aanmeldingsproces                                                                                                    | 01-09-2021 t/m 31-08- Nog niet<br>2022 ingediend<br>met je aanmelding moet je de gegevens van je aanmelding aanvullen en<br>Jik op "Verder (invullen vragen)" om je gegevens aan te vullen en daarna<br>n.<br>worden ingediend vóór: 15-02-2022                                                                                                    |
|                                                                                                    | <b>Let op</b> : je kan geen nieuwe aanmelding doen via 'OSIRIS<br>Aanmelding'. Wanneer je een nieuwe aanmelding wilt doen,<br>je aanmelding wilt wijzigen of intrekken, moet je dit doen via<br>Studielink. Ook je contactgegevens en personalia kun je<br>alleen wijzigen in Studielink: <u>https://www.studielink.nl/</u>                                                                                                    |

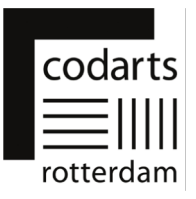

## Pagina Nieuwe aanmelding

Op deze pagina zie je jouw persoonlijke gegevens die in OSIRIS geregistreerd staan en de opleiding waarvoor je je aangemeld hebt.

| <ul> <li>A. Op de pagina Nieuwe</li> <li>aanmelding zie je o.a. je</li> <li>1. Personalia</li> <li>2. Contactgegevens</li> </ul> |                                                                                                    |
|----------------------------------------------------------------------------------------------------|----------------------------------------------------------------------------------------------------|
|                                                                                                    | Home Opslaan Help Nieuwe aanmelding                                                                                         |
|                                                                                                    | Nadat je alle gegevens hebt ingevuld, klik je op de button "Account aanmaken".                                              |
|                                                                                                    | Personalia                                                                                                    |
|                                                                                                    | Achternaam Geboortedatum                                                                                                    |
|                                                                                                    | Voorvoegsels Geboorteland                                                                                                   |
|                                                                                                    | Voornamen Geboorteplaats                                                                                                    |
|                                                                                                    | Geslacht Tweede nationalifeit                                                                                               |
|                                                                                                    | Voerfaal                                                                                                    |
|                                                                                                    | E-mailadres  Instructie wijzigen van contactgegeven Mobiel nummer                                                           |
|                                                                                                    | Wanneer je jouw persoonlijke gegevens wilt<br>aanpassen kan dat alleen via Studielink:<br><u>https://www.studielink.nl/</u> |
| <b>B.</b> Klik onder aan de pagina                                                                                               |                                                                                                    |
| op <b>Verder</b> om door te gaan<br>met je aanmeldingsproces                                                                     | Verder<br>Home Opslaan Help                                                                                                 |

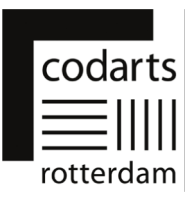

| Pagina aanvullende informatie                                                                                                    |                                                                                                    |  |
|----------------------------------------------------------------------------------------------------|----------------------------------------------------------------------------------------------------|--|
| A. Op deze pagina vind je<br>afhankelijk van de opleiding<br>waarvoor je je aanmeldt één<br>of meer tabbladen. Elk<br>tabblad bevat vragen en/of<br>informatie.                                                                                                    | Home       Opslaan       Help         Algemeen       / Welkom       / Ervaring       / Toelatingsexamen       / Uploads       / Disclaimer       / Aanmelding indienen         Welkom                                                                                                    |  |
| <b>B.</b> Bijvoorbeeld tabblad<br><b>Welkom</b><br>1. Vragen met een sterretje *<br>moet je verplicht antwoorden<br>voordat je naar een ander<br>tabblad kunt gaan                                                                                                    | <u>Home</u> <u>Opslaan Help</u><br><u>Algemeen</u> <u>Welkom</u> / <u>Ervaring</u> / <u>Toelatingsexamen</u> / <u>Uploads</u> / <u>Disclaimer</u> / <u>Aanmelding indienen</u><br>Welkom<br><b>1</b> Ga je akkoord met de auditie- en inschrijfvoorwaarden?<br><b>3</b> ga akkoord met de auditie- en inschrijfvoorwaarden.<br>Informatie over de betaling van het collegegeld ontvang je zo spoedig mogelijk na plaatsing. |  |
| <ul> <li>C. Klik op een tabblad om<br/>naar een specifiek tabblad te<br/>navigeren of gebruik, onder<br/>de vragen, de knoppen</li> <li>1. Terug of</li> <li>2. Verder om te switchen van<br/>tabblad</li> </ul>                                                            | Home         Opsilaan         Help         Aanvullende informatie           Aleemean         / Wekom         / Evanno         / Toslatingsexamen         / Licloads         / Disclaimer         Stap 6           Disclaimer         Stap 6                                                                                                    |  |
| <ul> <li>D. Op het laatste tabblad</li> <li>Aanmelding indienen zie je<br/>alle informatie die je<br/>aangeleverd hebt. Controleer<br/>je ingevulde informatie goed!</li> <li>E. Klik op Verzend<br/>aanmelding om je<br/>aanmelding definitief in te<br/>dienen</li> </ul> | Dit is de laatste stap van de aanvraag. De aanvraag wordt zo snel mogelijk behandeld.<br>1. Controleer of alle verplichte velden zijn ingevuld.<br>2. Controleer of alle verplichte documenten zijn toevoegd.<br>3. Bevestig de aanmelding definitief door op de onderstaande knop te klikken.<br>Terug                                                                                                    |  |
|                                                                                                    | Let op: bij enkele opleidingen wordt gevraagd om<br>linkjes op te geven naar video- en of audiomateriaal<br>bijvoorbeeld op YouTube of Vimeo.<br>Als het mogelijk is deze links toe te voegen nadat je<br>je aanmelding ingediend hebt wordt de mogelijkheid<br>tot later toevoegen expliciet vermeld in de tekst van<br>de vraag. Maar voeg je links in vóór het verstrijken<br>van de aanmeld deadline.                   |  |